| iPhone & iPad |
|---------------|
| Essentials    |

Bob Newcomb

## iPhone & iPad Essentials

January 24, 31: "The Basics."

February 7: "WiFi, Carrier Networks & Syncing

& Backups"

February 14: "Phone Calls"

February 21: "Email & Texting"

February 28: "Surfing the Web"

2

#### iPhone & iPad Essentials

1

March 7: "Playing Music & Videos"

March 14: "Taking Photos & Videos"

- March 21: "Maps, Calendars & Reminders"
  - April 4: "Buying Apps"
- April 11: "Security, Siri & Troubleshooting"

#### What will these devices do?

4

#### Email

Keep and address book

Keep a calendar

Messaging

Browsing the

Internet

Games

Take Pictures

Play music and videos

Display maps and

give directions

Read books and

magazines

Many other things

#### Everything is done by running an app

2 Types of Apps

Built in apps from Apple

Purchased Apps (both free and for a fee)

## Built in Apps

Activity Calculator Calendar Camera Compass Contacts Facetime Find Friends Find iPhone Game Center Health iBooks iCloud Drive Mail Maps Messages Music Notes News Photos Podcasts Reminders Safari Stocks Stores App Store iTunes Store Tips Videos Voice Memos Wallet Weather

5

## Purchased Apps

Millions of them

"There is an app for that!"

OK! Here we go.....

6

## Operating system

iOS

Controls everything the device will do

Updated yearly

currently is iOS 10

To get the best use out of the device, you must know a little about iOS

## Operating system

iOS is the same for both the iPad and the iPhone

The difference between them is what hardware they have

iPhones have WiFi and carrier network (data and phone) and GPS

iPad all have WiFi but some have carrier network (data only) and GPS capability

 9
 10

 WiFi
 Secure WiFi

 Short range - up to 300ft
 Requires a password

 2 types
 encrypted

 Secured
 look for the padlock in ->Settings->WiFi:

 Unsecured
 Safe to use for sensitive information

## Unsecured WiFi

ie: Starbuck or Hotels

no lock symbol in →Settings→WiFi:

open transmissions and receipts so they can be viewed by others

## Unsecured WiFi

Use with caution

http:// - beware

https:// - safe as long as it doesn't go back to http://

When in doubt, don't!!!!!!

13

## CSUF networks

eduroam

Secured with high encryption

requires a CSUF account & password

To get an account you need a CWID and Pin #

14

## Re: CSUF accounts

Has always been mandatory for CSUF students, faculty and staff

Now becoming mandatory for OLLI members

Benefits

Secured WiFi access at many Universities and Museums

csu.fullerton.edu email address can get software discounts

lynda.com tutorials

| CSUF networks                                             | Carrier Networks                                                                          |
|-----------------------------------------------------------|-------------------------------------------------------------------------------------------|
|                                                           | Paid access from Carriers such as:                                                        |
| CSUF-Guests                                               | ATT                                                                                       |
| unsecured                                                 | Verizon                                                                                   |
| does need a password which you can                        | T-Mobile                                                                                  |
| good for 3 hours at a time                                | Sprint<br>etc.                                                                            |
| 17                                                        | 18                                                                                        |
| Carrier Networks                                          | Phone plans                                                                               |
| Radio waves with a range of 1 to 5 miles<br>Used for data | A separate type of connection with its own billing plans                                  |
| Roaming rights<br>Domestic                                | rates are based upon the minutes of phone calls and the number of text messages per month |

Individuals and family plans are available for both phone and data plans

International

LTE, 4G, 3G, E

Speeds

## <u>lynda.com</u>

Many tutorials including iPhone/iPad

iOS 10: iPhone and iPad Essential Training

## Buttons and Physical stuff

Sleep/Awake button Volume buttons Mute or Orientation (iPad option) switch

Speakers

Microphones

Camera & flash

Headphone jack

Home button

Тар

21

#### Sleep, awake and shutdown

Wake it up

click home button or press sleep/awake button

Lock it

Shutdown

When to let it nap

→Settings→General→Autolock

# **Finger Gestures** Tap & Hold Drag Flick Hard Press (only newer iPhones)

22

Pinch in/out

Double tap

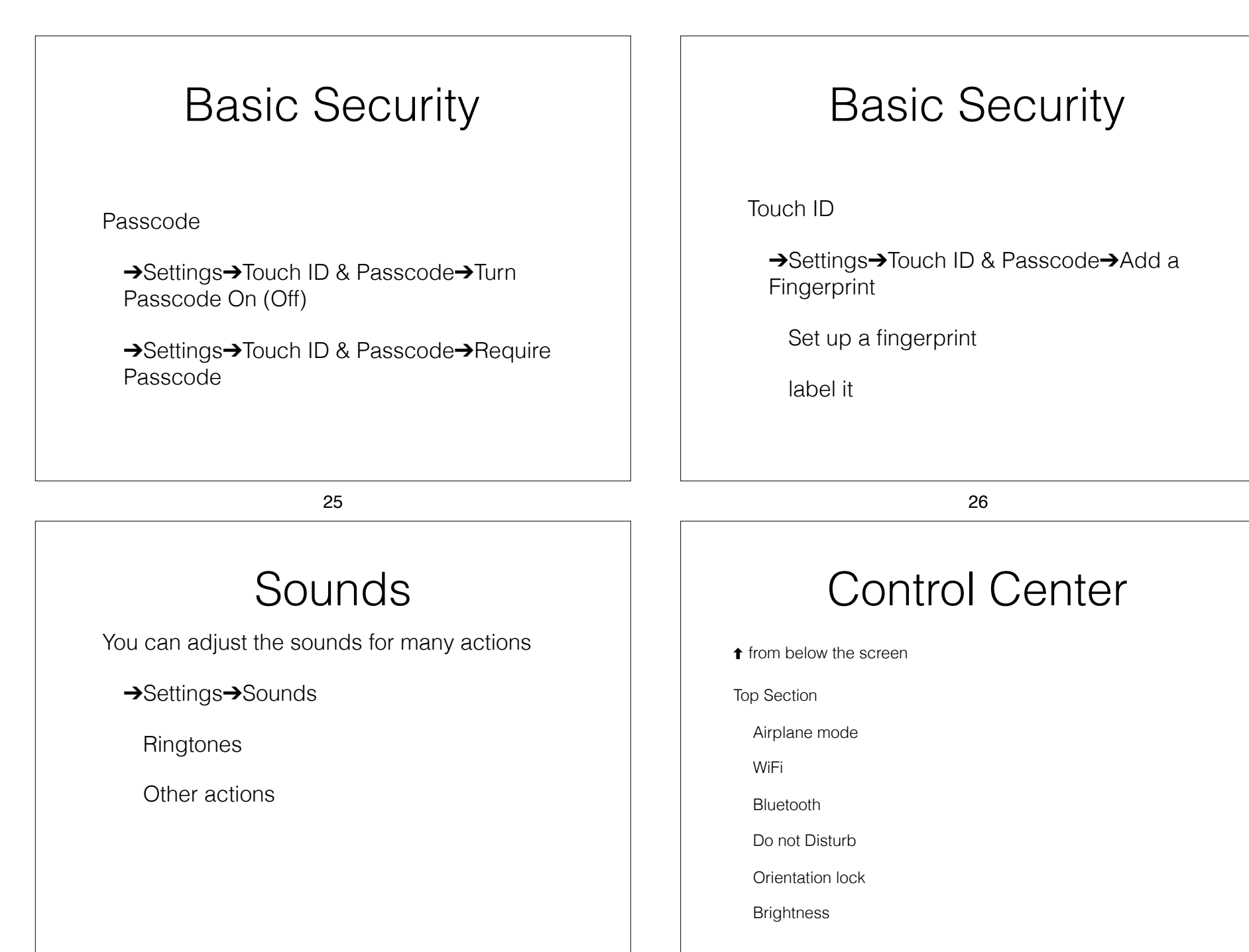

| Control Center                                                      | Control Center                               |  |  |
|---------------------------------------------------------------------|----------------------------------------------|--|--|
| ↑ from below the screen                                             |                                              |  |  |
| Music Section                                                       | ↑ from below the screen                      |  |  |
| Play                                                                | AirDrop & AirPlay Section                    |  |  |
| Reverse                                                             | Share files, photos, contacts                |  |  |
| Fast Forward                                                        | Stream audio, video                          |  |  |
| Volume                                                              |                                              |  |  |
|                                                                     |                                              |  |  |
| 29                                                                  | 30                                           |  |  |
| Control Center                                                      | Notifications                                |  |  |
| ★ from below the screen                                             |                                              |  |  |
| Go to Apps                                                          |                                              |  |  |
| Flashlight                                                          | ↓from above screen                           |  |  |
| Timer (clock) (iPhone only)                                         | Today (Widgets)                              |  |  |
| Night Mode                                                          |                                              |  |  |
| Calculator (iPhone only)                                            | Select from Edit at the bottom of the screen |  |  |
| Camera                                                              |                                              |  |  |
| To close tap anywhere outside Control Center or slide down on arrow |                                              |  |  |

|                                                                                          | াচন ক নিয়              | 14-24                                                                                                    | 4404 <b>4</b> 90                                              |  |
|------------------------------------------------------------------------------------------|-------------------------|----------------------------------------------------------------------------------------------------|---------------------------------------------------------------|--|
|                                                                                          | Settings                | Notifications                                                                                                  | Cloak                                                         |  |
|                                                                                          | Airplane Mode           | Allow Notifications                                                                                            |                                                               |  |
| Notifications                                                                            | 🛜 Wi-Fi Courty          | ard_GUEST                                                                                                    | -                                                             |  |
|                                                                                          | 8 Bluetooth             | On Show in Notification Center                                                                                 |                                                               |  |
|                                                                                          | Cellular Data           | Off                                                                                                    |                                                               |  |
| I from above screen                                                                      | Personal Hotspot        | Off Badge App Icon                                                                                             |                                                               |  |
|                                                                                          | VPN VPN                 | Connected Show alerts on the lock screen, and in t                                                             | Notification Center when it is accessed from the lock screen. |  |
| Today (Widgets)                                                                          | Notifications           | ALERT STYLE WHEN UNLOCKED                                                                                      | ALERT STYLE WHEN UNLOCKED                                     |  |
|                                                                                          | Control Center          |                                                                                                    |                                                               |  |
| Select from Edit at the bottom of the screen                                             | C Do Not Disturb        | None                                                                                                    | Banners Alerts                                                |  |
| Notifications                                                                            | General                 | Alerts require an action before proceed<br>Banners appear at the top of the screer<br>no current automatically | ing.<br>and                                                   |  |
|                                                                                          | A Display & Brightness  | yu away automatitany.                                                                                          | go away automaticany.                                         |  |
| Selected apps can send a notification based on you selection at →Setttings→Notifications | ( Wallpaper             |                                                                                                    |                                                               |  |
|                                                                                          | Sounds                  |                                                                                                    |                                                               |  |
|                                                                                          | 100 Touch ID & Passcode |                                                                                                    |                                                               |  |
|                                                                                          | Battery                 |                                                                                                    |                                                               |  |
|                                                                                          | Privacy                 |                                                                                                    |                                                               |  |

33

## Home Screen

As many screens as you need

Navigate by flicking or dragging

Move icons by tap and hold until icons shake

Then drag icon to place or screen you want

Delete icons by pressing the x

End the edit by pressing the Home Button

#### Create a folder

34

Tap and hold an icon until the icons shake

Drag the icon on top of another icon

When it create the gray folder you may change the suggested name it has created

Icons can be dragged in and out of folder that are already created

# Typing

Virtual keyboards

Changes based on what you are going to type

Text Replacement (Shortcuts) to make typing faster

→Settings→General→Keyboard→Text Replacement

# Typing

Can change keyboards for many languages

→Settings→General→Keyboard →Keyboards→Add New Keyboard...

38

37

# Typing

Skills to know

The character is selected when you let go of a key

Copy & paste

Shake to undo

What is underneath some keys

Hold & slide numeric/alpha key

## Alternatives to Typing

Siri

Audio input

Bluetooth and wireless keyboards

Magnetically connected keyboards

iPad Pro only at this point

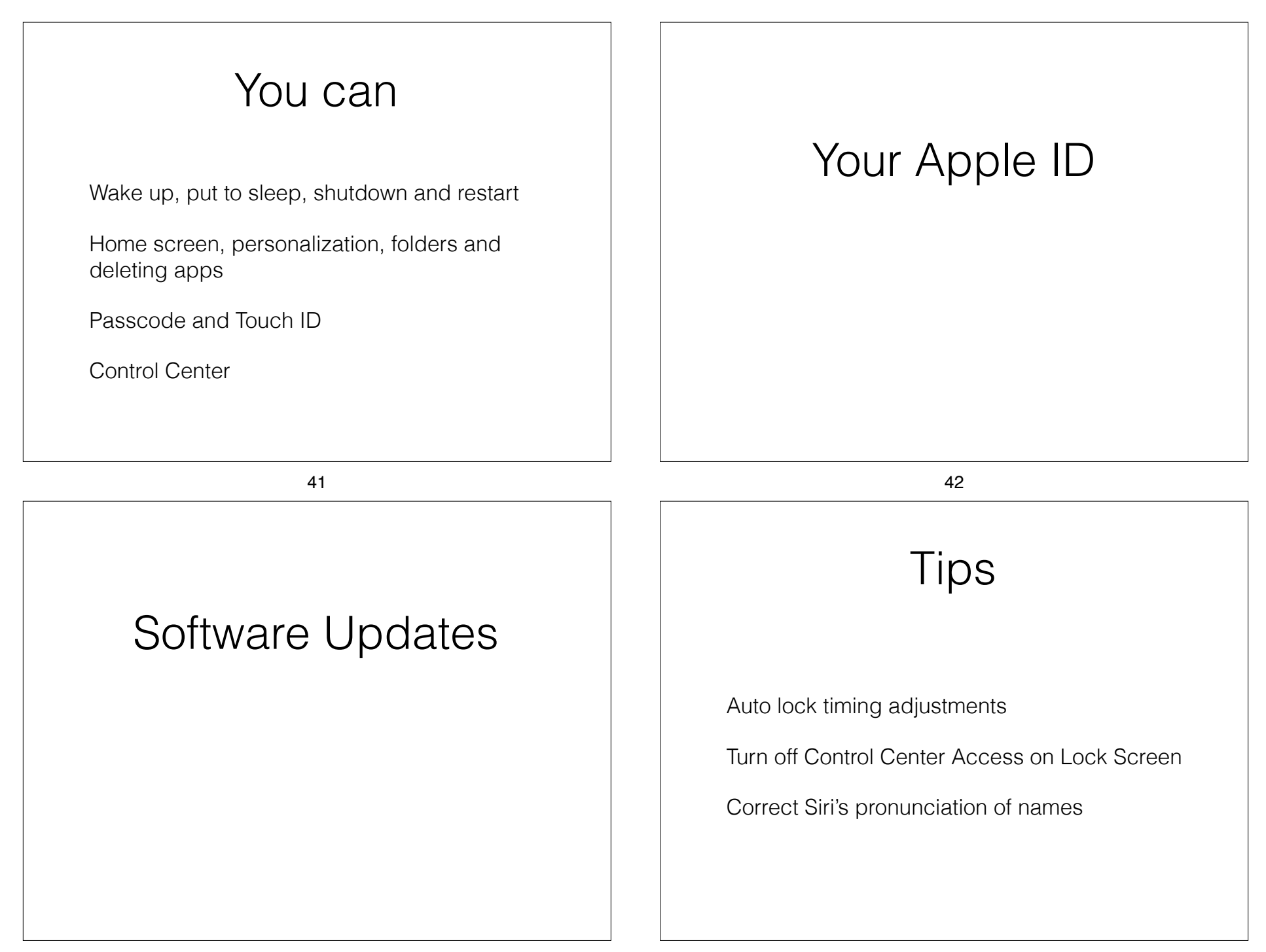